# **Tutoriel pour Ableton Live 12**

Dans ce document, nous allons explorer les fonctionnalités d'Ableton Live 12, un logiciel de production musicale très prisé par les musiciens et les producteurs. Ce tutoriel vous guidera à travers les étapes essentielles pour commencer à créer votre propre musique, en vous familiarisant avec l'interface, les outils et les techniques de base.

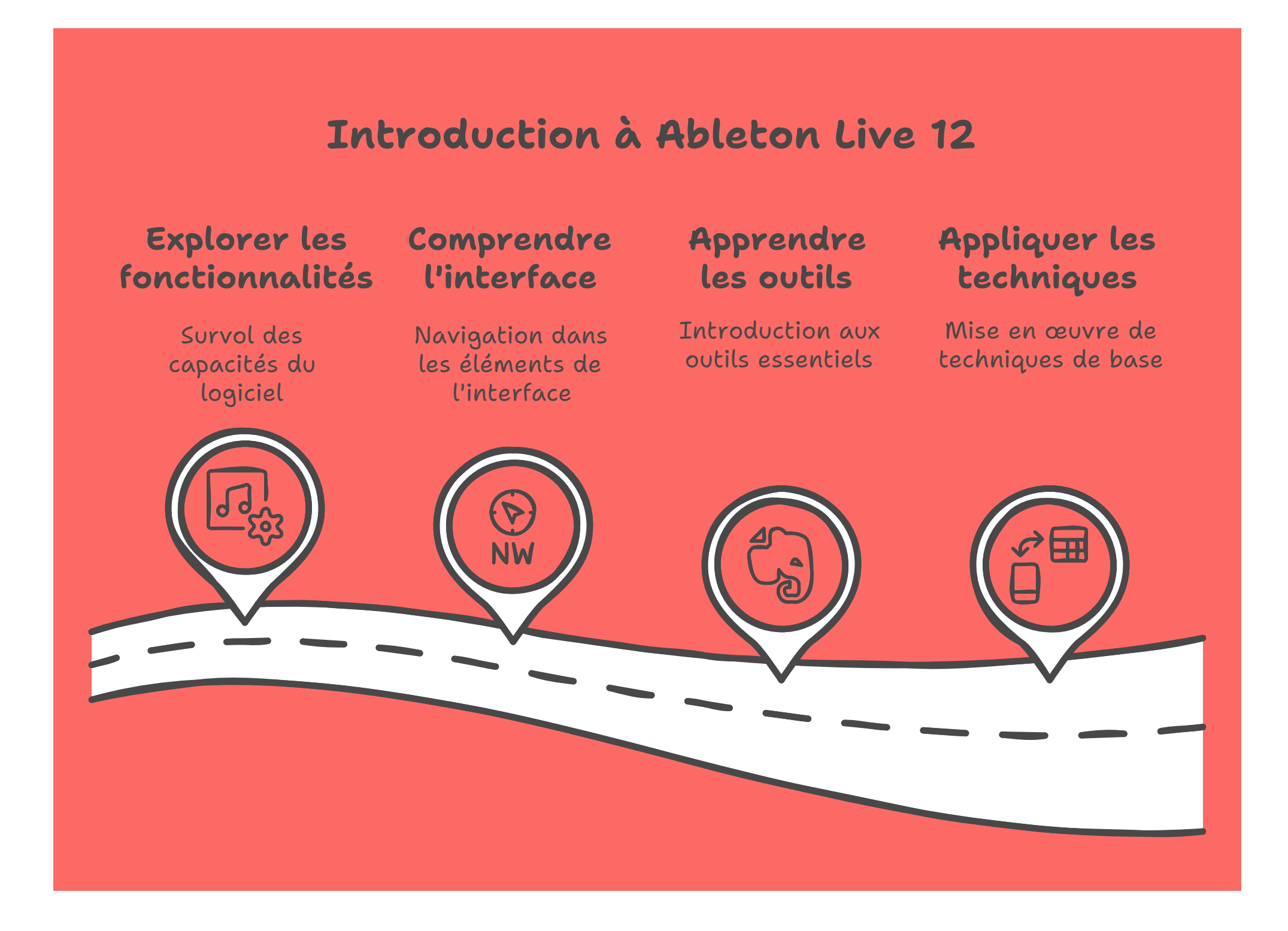

#### 1. Introduction à l'interface

Lorsque vous ouvrez Ableton Live 12, vous serez accueilli par une interface intuitive. Voici les éléments principaux :

- **Vue Arrangement** : C'est ici que vous pouvez organiser vos clips audio et MIDI sur une timeline.
- **Vue Session** : Cette vue est idéale pour le live et vous permet de déclencher des clips de manière non linéaire.
- **Browser** : À gauche, vous trouverez le navigateur qui vous permet d'accéder à vos instruments, effets, et échantillons.
- **Mixeur** : En bas de l'écran, vous pouvez ajuster le volume, le panoramique et les effets de chaque piste.

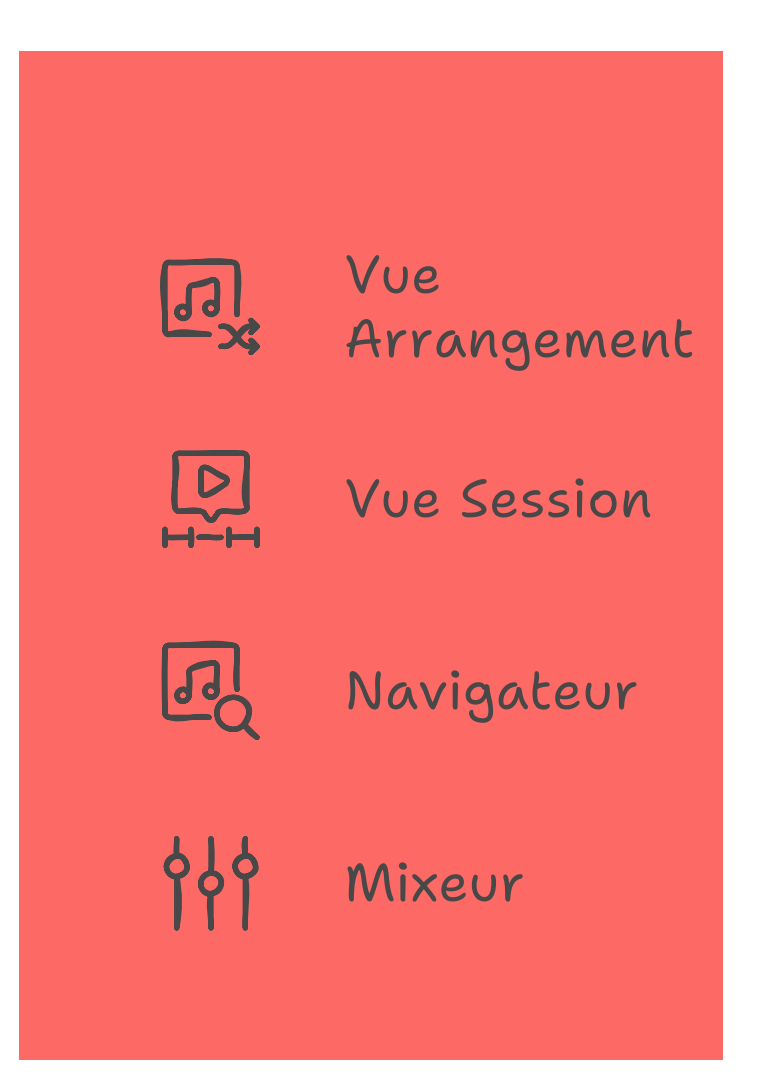

### 2. Créer un nouveau projet

Pour commencer un nouveau projet :

- 1. Ouvrez Ableton Live 12.
- 2. Cliquez sur "File" dans le menu supérieur, puis sélectionnez "New Live Set".
- 3. Vous pouvez choisir entre la vue Arrangement ou la vue Session en cliquant sur les onglets en haut à droite.

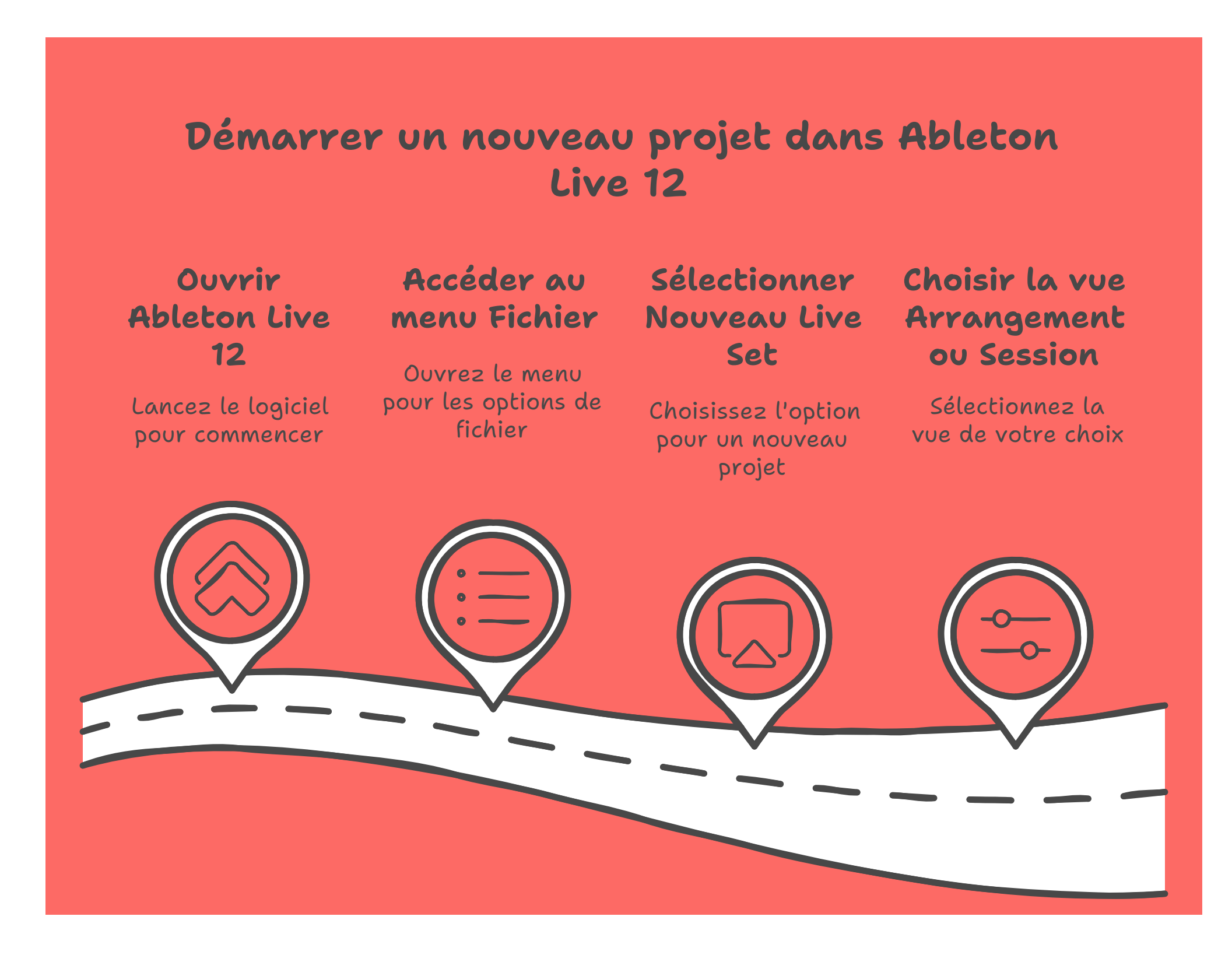

### 3. Ajouter des pistes

Pour ajouter des pistes audio ou MIDI :

- Cliquez avec le bouton droit dans la zone de pistes et sélectionnez "Insert Audio Track" ou "Insert MIDI Track".
- Vous pouvez également utiliser les raccourcis clavier : Cmd + T (Mac) ou Ctrl + T (Windows) pour une piste audio, et Cmd + Shift + T (Mac) ou Ctrl + Shift + T (Windows) pour une piste MIDI.

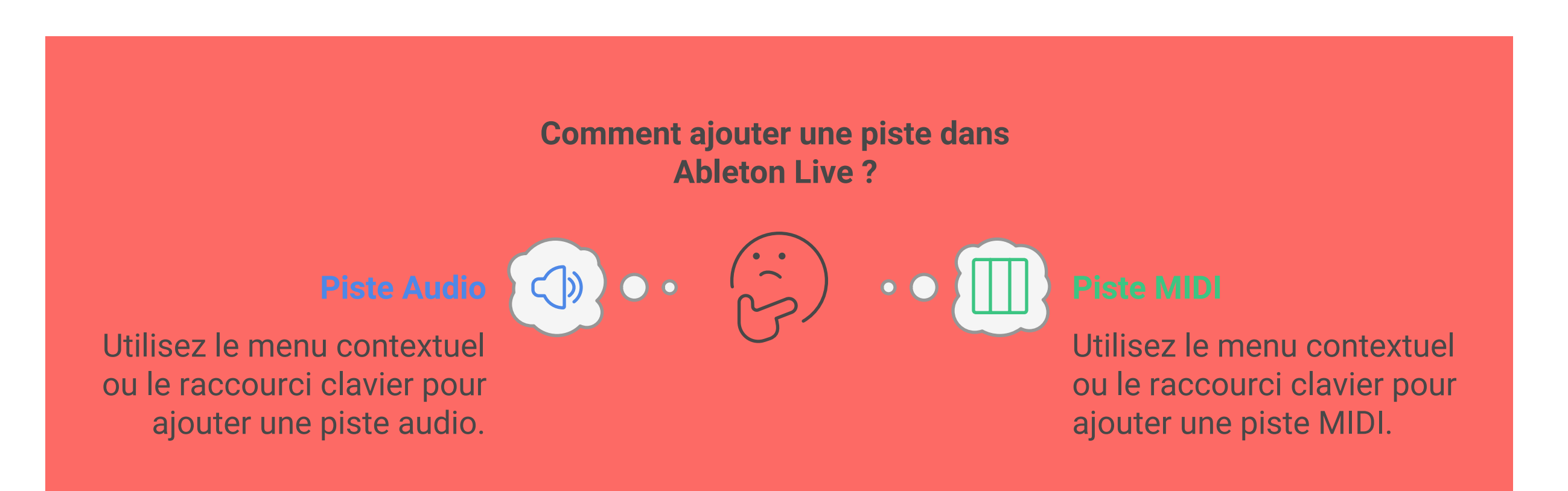

## 4. Importer des échantillons

Pour importer des échantillons dans votre projet :

- 1. Ouvrez le navigateur à gauche.
- 2. Naviguez jusqu'à l'emplacement de vos échantillons.
- 3. Faites glisser l'échantillon souhaité dans une piste audio.

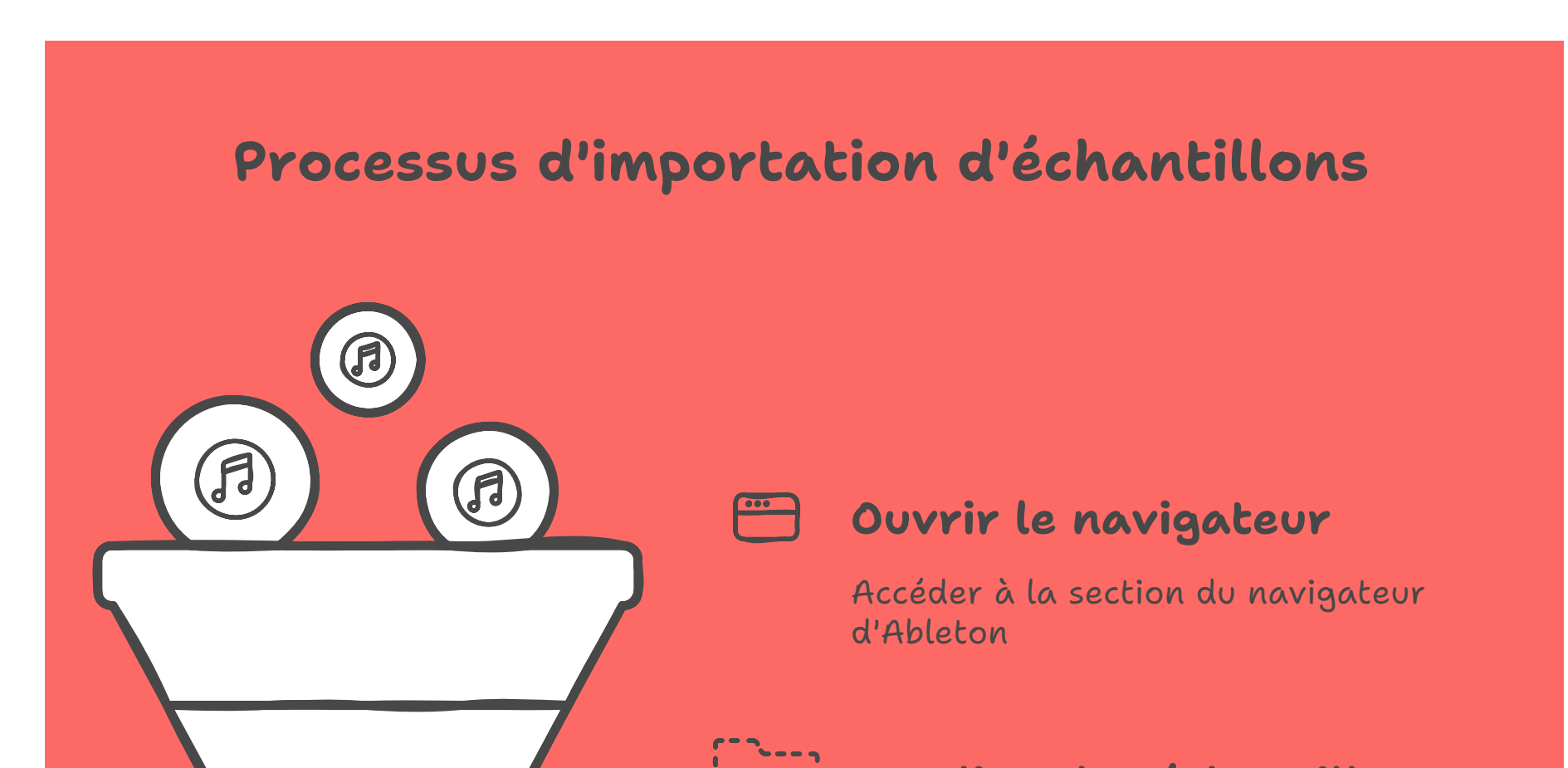

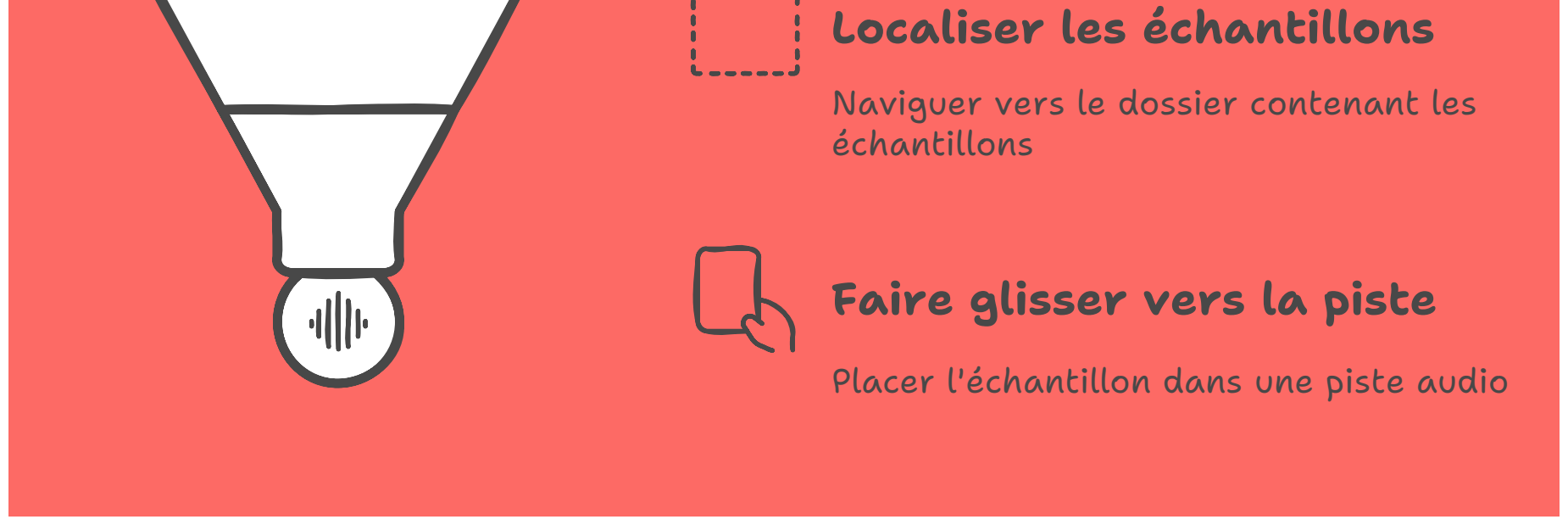

### 5. Utiliser des instruments MIDI

Pour ajouter un instrument MIDI :

- 1. Dans le navigateur, allez dans "Instruments".
- 2. Faites glisser un instrument (comme Analog ou Operator) sur une piste MIDI.
- 3. Double-cliquez sur la piste pour ouvrir la fenêtre d'édition MIDI et commencer à créer des notes.

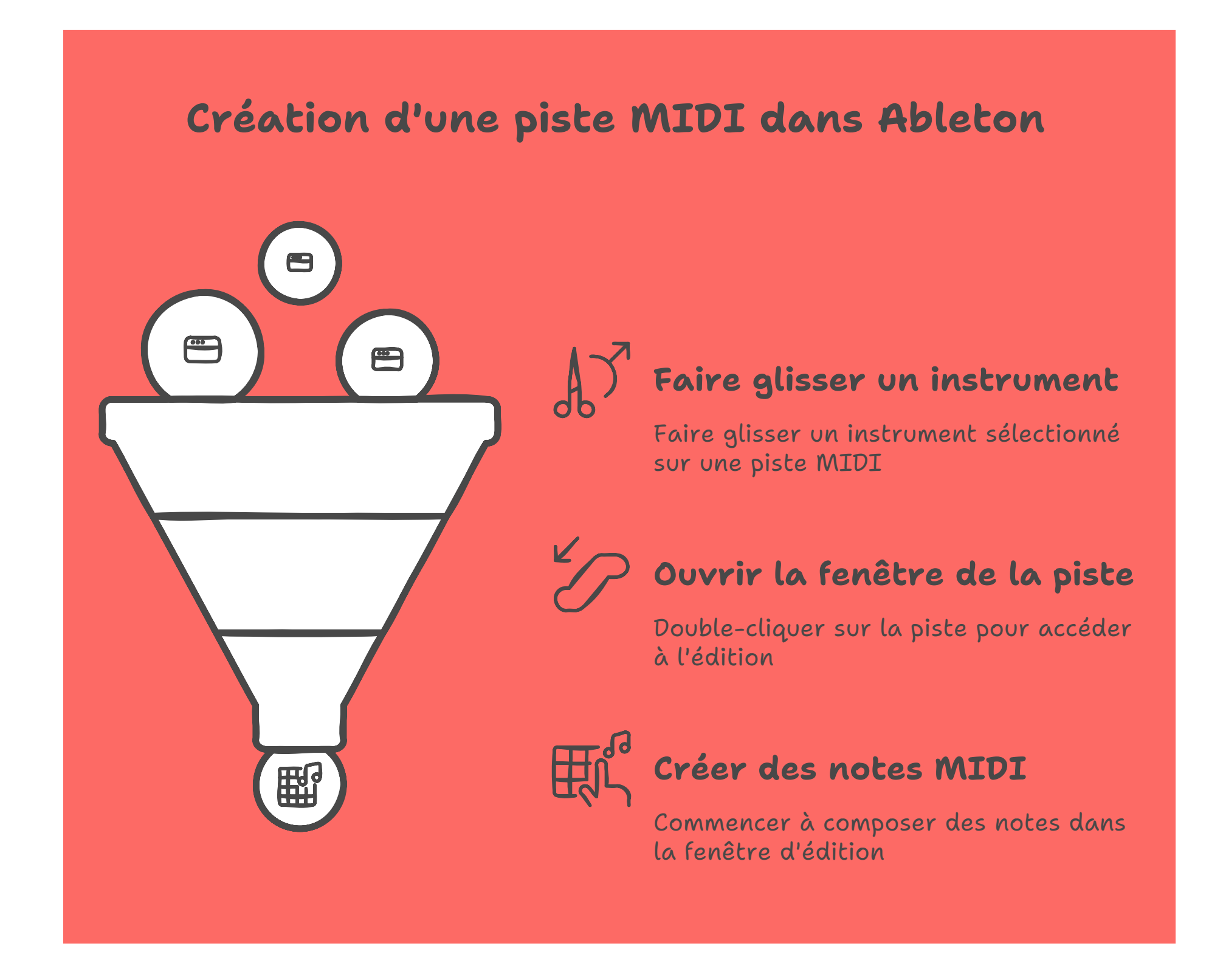

## 6. Enregistrer votre musique

Pour enregistrer votre musique :

- 1. Sélectionnez la piste que vous souhaitez enregistrer.
- 2. Cliquez sur le bouton d'enregistrement rouge en haut de l'écran.
- 3. Appuyez sur la barre d'espace pour commencer à enregistrer.

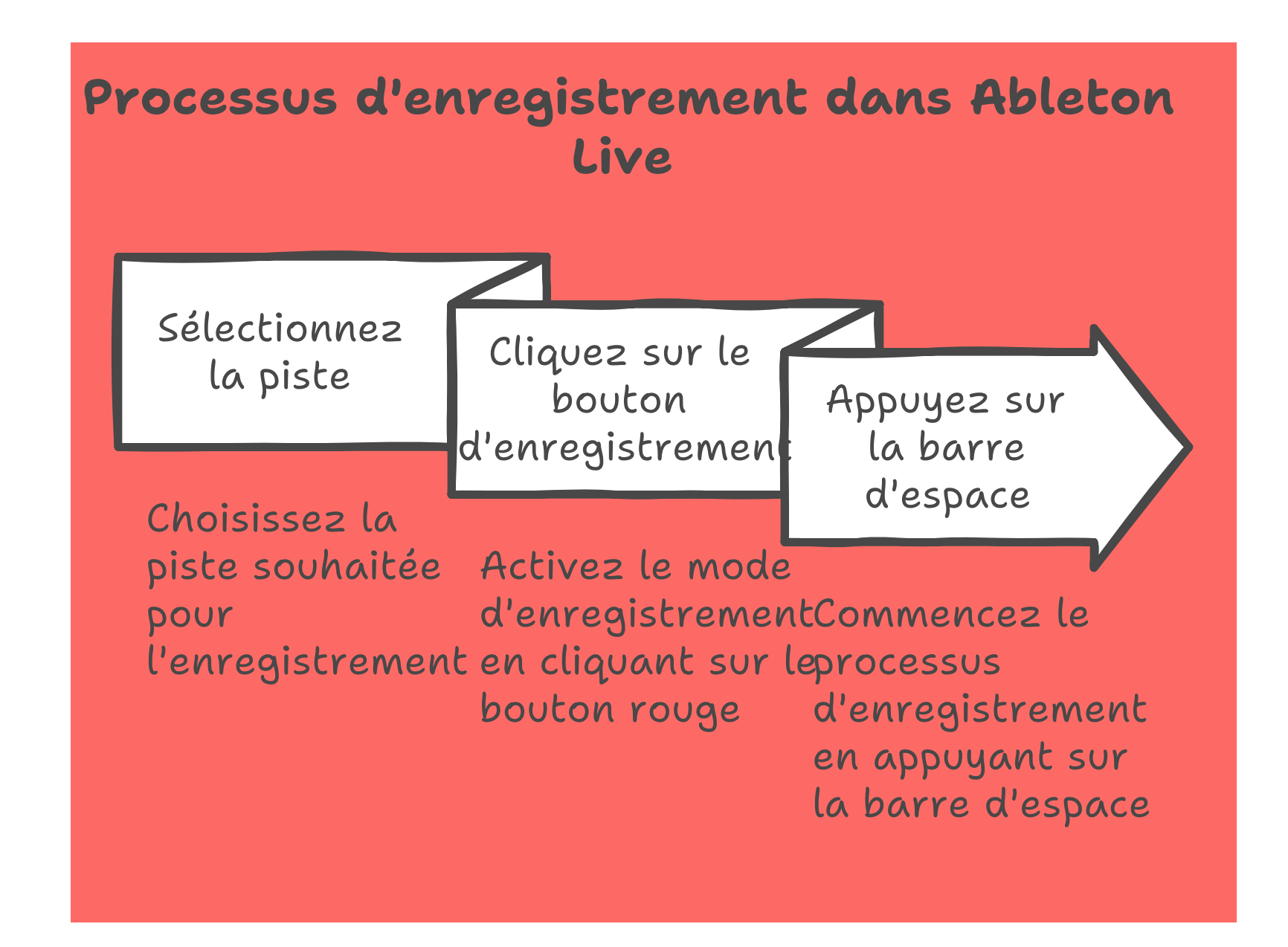

### 7. Ajouter des effets

Pour ajouter des effets à vos pistes :

- 1. Dans le navigateur, allez dans "Audio Effects" ou "MIDI Effects".
- 2. Faites glisser l'effet souhaité sur la piste où vous souhaitez l'appliquer.
- 3. Ajustez les paramètres de l'effet dans la section inférieure de l'écran.

| Ajouter et Ajuster des Effets dans Ableton Live 12 |                                     |                                          |                           |
|----------------------------------------------------|-------------------------------------|------------------------------------------|---------------------------|
| Accéder au Accéder au navigateur                   | isir le $\longrightarrow$ d'effet ? | Faites $\longrightarrow$ glisser l'effet | Ajuster les<br>paramètres |

#### 8. Exporter votre projet

Pour exporter votre projet final :

- 1. Cliquez sur "File" dans le menu supérieur.
- 2. Sélectionnez "Export Audio/Video".
- 3. Choisissez les paramètres d'exportation souhaités et cliquez sur "Export".

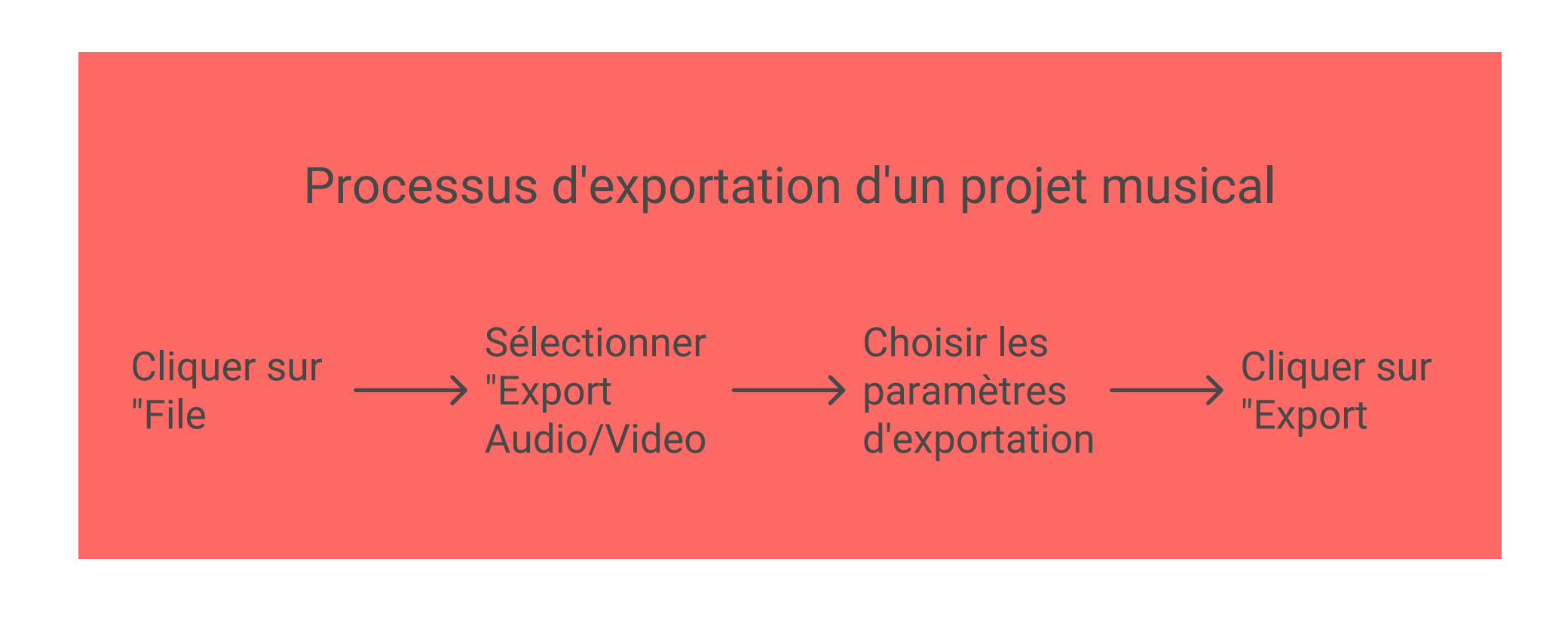

### Conclusion

Ableton Live 12 est un outil puissant pour la création musicale. En suivant ce tutoriel, vous avez appris les bases pour commencer à produire votre propre musique. N'hésitez pas à explorer davantage les fonctionnalités avancées et à expérimenter avec vos créations. Bonne production !